# 初期設定(APN 設定)方法

SIMカードは端末の設定画面でAPNという接続情報を入力することで、通信サービスが利用できるようになります。

同じOSなら端末が違っても基本的な設定方法は同じなので、本書を参考に入力してみてください。※画面や項目などは、端末機種により異なります。

### ■Androidの場合

#### SIMカードを端末に挿入

スマホの電源ボタンを長押しして電源を切っておきます。次に端末のSIMスロットに開通済みのSIMカードを 挿入します。端末によってSIMの挿入方法はさまざまなので、事前にやり方を確認しておきます。

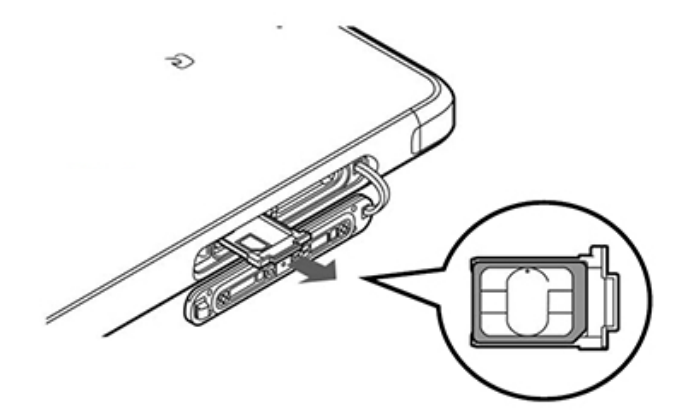

## ②端末を再起動して、下記の手順でAPN設定をする

もう一度電源ボタンを長押しして端末を起動します。

## 3 「モバイルネットワーク」を開く

※ネットワーク設定(APN設定)は、Wi-FiをOFFにした状態で行う必要があります。

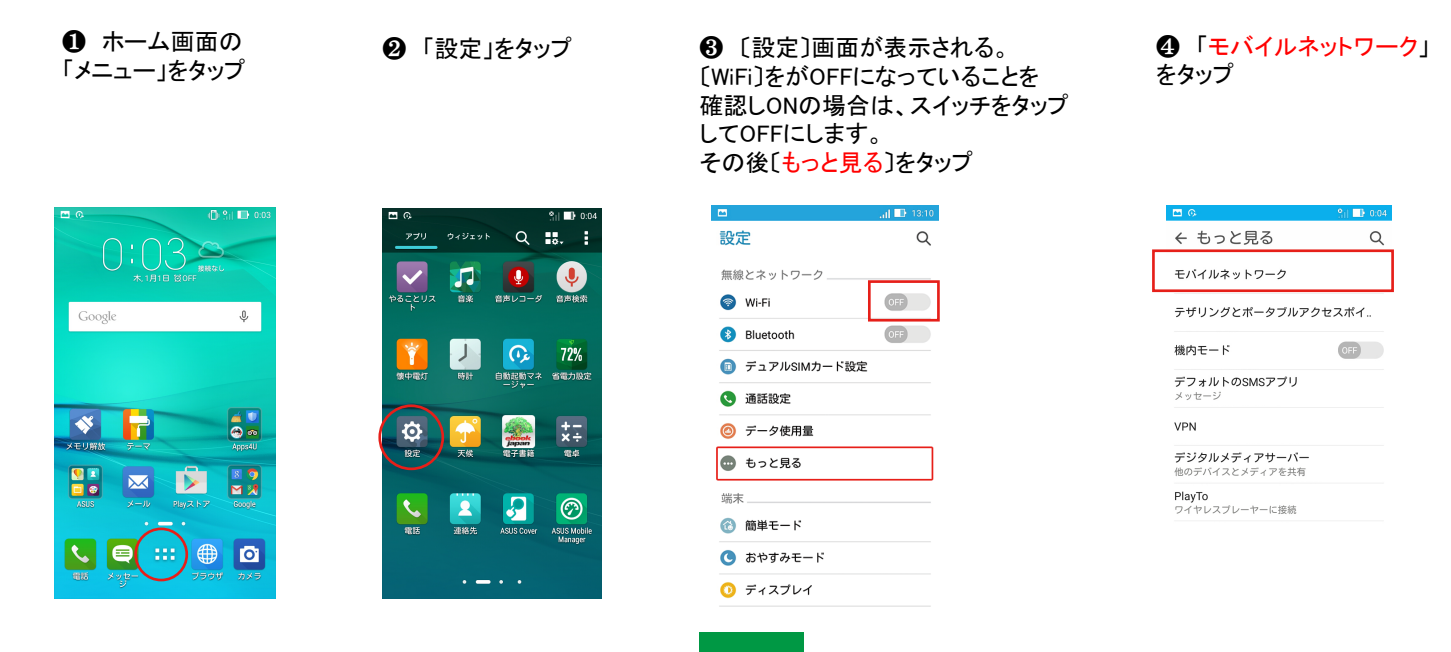

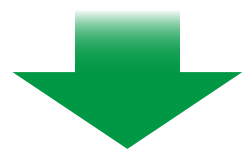

4 「アクセスポイント名」をタップ

[データ通信を有効にする]をOFFの 場合は、ONにします。その後 [アクセスポイント名]をタップ

⑥ 〔アクセスポイント名〕 をタップ

⑦ 画面右上の+ボタン をタップ

|                                     | al) 🗈 13:11 |
|-------------------------------------|-------------|
| ← モバイルネットワ                          | ーク設定        |
| データ通信を有効にする<br>データ使用を許可             |             |
| データローミング<br>SIM 1: OFF / SIM 2: OFF |             |
| <b>優先ネットワークタイプ</b><br>2G/3G/4G      |             |
| アクセスポイント名                           |             |
| 通信事業者<br>通信事業者を選択する                 |             |

| -          |          | (D) D 13:12 |
|------------|----------|-------------|
| ←          | アクセスホ    | ペイント名       |
|            | SIM 1    | SIM 2       |
| <b>P</b> ! | フセスポイントそ | 3           |
|            |          |             |

| • (                                   | 🕽 al 📑 13:12 |
|---------------------------------------|--------------|
| ← APN Q                               | . 🕀 🗄        |
| ASAHI NET<br>Ite.mobac.net            | 0            |
| BIGLOBE LTE • 3G<br>biglobe.jp        | $\circ$      |
| DMM mobile (dmm.com)                  | $\circ$      |
| DMM mobile (vmobile.jp)<br>vmobile.jp | $\circ$      |
| IIJmio<br>iijmio.jp                   | $\bigcirc$   |
| JPMobile<br>vdm.jp                    | $\circ$      |
| Marubeni Wireless (LTE)<br>mmtcom.jp  | $\bigcirc$   |
| OCN モバイル ONE (LTE)<br>Ite-d.ocn.ne.jp | $\circ$      |
| Oxymo<br>vmobile.jp                   | 0            |

5 「APN」を登録します

| 名前     | ict        |
|--------|------------|
| APN    | vmobile.jp |
| ユーザ゛ー名 | 設定は不要です    |
| パスワート゛ | 設定は不要です    |
| 認証タイプ  | PAPまたはCHAP |

❸「名前」、「APN」、 「認証タイプ」をそれ ぞれタップし入力

| アクセスポイントの編集             | 13:12 |
|-------------------------|-------|
| <b>名前</b><br>未設定        |       |
| APN<br>未設定              |       |
| プロ <del>キシ</del><br>未設定 |       |
| <b>ポート</b><br>未設定       |       |
| <b>ユーザー名</b><br>未設定     |       |
| パスワード<br>未設定            |       |
| サーバー<br>未設定             |       |
| MMSC<br>未設定             |       |
| <b>認証タイプ</b><br>未設定     |       |

⑦ アクセスポイントの編集 画面より「名前」をタップ して、[ict]と入力し、 終わったら「OK」をタップ

| • •                |      |         |    | A O .il  | 13:12      |
|--------------------|------|---------|----|----------|------------|
| アクト                | セスポイ | イン      | ト  | の編集      |            |
| 名前                 |      |         |    |          |            |
| 名前                 | Ĭ    |         |    |          |            |
| ict                |      |         |    |          |            |
| +                  | ャンセル |         |    | ок       |            |
| ホート未設定             |      |         |    |          |            |
| ユーザ・               | 一名   |         |    |          |            |
| mineo              | MIN  | EO      |    |          |            |
| Mineo              |      |         |    |          |            |
| 5                  | ./@  | 2 AI    | 3C | DEF<br>3 | ×          |
| t                  | GHI  | ۶       | ٢L | MNO      | -          |
| あ <mark>A</mark> 1 | PQRS | T۱<br>٤ | JV | WXYZ     | L          |
| 後変換                | A/a  | - +     | +* | ,.?I     | <b>ل</b> ھ |

● 〔保存〕をタップ

● 〔APN〕画面に戻ります。 作成したAPN「ict」をタップ これでネットワーク設定は 完了です。 最後に、 Wi-Fiを ONに切り替えます。

| <b>66</b>                       | - Ö. | al 💷 13:14 |
|---------------------------------|------|------------|
| ← APN                           | Q    | •          |
| b-mobile イオン<br>bmobile.ne.jp   |      | 0          |
| b-mobile スマホ電話<br>bmobile.ne.jp |      | 0          |
| b-mobile ヨドバシ<br>bmobile.ne.jp  |      | 0          |
| hi-ho<br>vmobile.jp             |      | 0          |
| ict<br>vmobile.jp               |      | ۲          |
| moperaU<br>mopera.net           |      | 0          |
| nifty<br>mda.nifty.com          |      | 0          |
| 楽天モバイルA (LTE/3G)<br>vdm.jp      |      | 0          |
| 楽天モバイルB (LTE/3G)                |      | 0          |

⑦ アクセスポイントの 編集画面より「APN」を タップして、 [vmobile.jp]と入力。 入力し終わったら「OK」 をタップ

| 💌 🖬 🛛 🗛 🚺 🖬 13:13 |      |            |      |            |       |     |     |    |   |
|-------------------|------|------------|------|------------|-------|-----|-----|----|---|
| 7                 | ク    | セス         | ポ    | イン         | ト     | の網  | 幕集  |    | ÷ |
| 名                 | 前    |            |      |            |       |     |     |    |   |
| 1                 |      | ١          |      |            |       |     |     |    |   |
| 1                 |      |            |      |            |       |     |     |    |   |
| l                 | vm   | obil       | e.jp |            |       |     |     |    | J |
| 1. 101            | +    | ャン         | セル   |            |       |     | ок  |    |   |
| 1. 未1             | 定    |            |      |            |       |     |     |    |   |
| ב.                | ーザ・  | -名         |      |            |       |     |     |    |   |
|                   |      |            |      |            |       |     |     |    |   |
| 1                 | 2    | 3          | 4    | 5          | 6     | 7   | 8   | 9  | 0 |
| q                 | w    | е          | r    | t          | у     | u   | i   | 0  | р |
| а                 | s    | d          | f    | g          | h     | j   | k   | T  |   |
| ŵ                 | . :  | z )        | ( (  | ; <b>`</b> | / 1   | n c | n n | nk | × |
| 後変                | é, a | 5 <u>A</u> | L    | , i        | ¥!? " | +   | -   | •  | ₽ |

1 アクセスポイントの 編集画面より 「認証タイプ」、タップして 「PAPまたはCHAP」を 選択してください

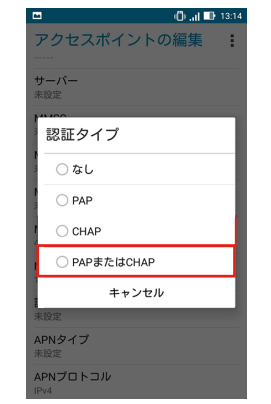

| アクセスポイントの編<br>     | 集 |
|--------------------|---|
| <b>サーバー</b><br>未設定 |   |
| MMSC<br>未設定        |   |
| MMSプロキシ<br>未設定     |   |
| MMSポート<br>未設定      |   |
| MCC<br>440         |   |
| MNC<br>10          |   |
| 認証タイプ<br>CHAP      |   |
| APNタイプ<br>未設定      |   |
| APNプロトコル<br>IPv4   |   |

画面右上の

[メニュー]をタップ

| アクセスポイントの編集<br> | : |
|-----------------|---|
| サーバー 未設定        |   |
| MMSC<br>未設定     |   |
| MMSプロキシ<br>未設定  |   |
| MMSポート<br>未設定   |   |
| MCC<br>440      |   |
| MNC<br>10       |   |
| 認証タイプ<br>CHAP   |   |
| APNタイプ<br>未設定   |   |
| APNプロトコル        |   |

a D

| <b>**</b>                 |    | 🗆 🛈 al 💷 |
|---------------------------|----|----------|
| アクセスポイ                    | 保存 |          |
| サーバー<br>未設定               | 破棄 |          |
| MMSC<br>未設定               |    |          |
| MMSプロキシ<br><sup>未設定</sup> |    |          |
| MMSポート<br>未設定             |    |          |
| MCC<br>440                |    |          |
| MNC<br>10                 |    |          |
| 認証タイプ<br>CHAP             |    |          |
| APNタイプ<br>未設定             |    |          |
| APNプロトコル                  |    |          |